## Issues with the DRM folder in Windows 7 & Vista

- 1. Open 'Computer' located on the desktop
- 2. Click on 'Organise' and select 'Folder and search options'
- 3. Click on 'View'
- 4. Uncheck the Hide protected operating system files (Recommended) box.
- 5. Click OK.

## Next, locate the DRM folder on the hard disk drive:

- 1. Open 'Computer'
- 2. Open the C: drive (Local Disk C)
- 3. Open the 'Program Data' folder.
- 4. Open the 'Microsoft' folder Ignore the "DRM" folder in here: This one is not the problematic folder.
- 5. Open the 'Windows' folder
- 6. Double click on the DRM folder
- 7. Delete the files in this folder

## DO NOT DELETE OR RENAME THE DRM FOLDER